# Exporting and Importing a test in Blackboard

You can export tests from a course as zip files and then import them to other courses in three stages.

| • Control Panel           • Control Panel             After creating the test in the first section of the course, follow the following steps :           • Control Panel             1- From the Course Management menu> Control Panel> Course Tools> Tests, Level Estimates, and Question Stores           Course Tools             2- On the Tests, Surveys and Question Stores page, select Tests.           Achievements         Announcements             3- Select the test to be exported by clicking on the arrow next to the name of the test and choosing Export to a           Biogs         Course Calendar             1- The test will be downloaded as a zip file on your device.           Tests. Surveys, and Pools         Tests. Surveys, and Pools         Tests         Survey                                                                                                    |               |
|----------------------------------------------------------------------------------------------------|---------------|
| After creating the test in the first section of the course, follow the following steps :<br>1- From the Course Management menu> Control Panel> Course Tools> Tests, Level Estimates, and Question Stores<br>2- On the Tests, Surveys and Question Stores page, select Tests.<br>3- Select the test to be exported by clicking on the arrow next to the name of the test and choosing Export to a<br>local computer.<br>4- The test will be downloaded as a zip file on your device.                                                                                                    | (2)           |
| 1- From the Course Management menu> Control Panel> Course Tools> Tests, Level Estimates, and Question Stores<br>2- On the Tests, Surveys and Question Stores page, select Tests.<br>3- Select the test to be exported by clicking on the arrow next to the name of the test and choosing Export to a<br>local computer.<br>4- The test will be downloaded as a zip file on your device.                                                                                                    |               |
| <ul> <li>1- From the Course Management menu&gt; Control Panel&gt; Course Iools&gt; Tests, Level Estimates, and Question Stores</li> <li>2- On the Tests, Surveys and Question Stores page, select Tests.</li> <li>3- Select the test to be exported by clicking on the arrow next to the name of the test and choosing Export to a local computer.</li> <li>4- The test will be downloaded as a zip file on your device.</li> </ul>                                                                                                    | _             |
| 2- On the Tests, Surveys and Question Stores page, select Tests. 3- Select the test to be exported by clicking on the arrow next to the name of the test and choosing Export to a local computer. 4- The test will be downloaded as a zip file on your device. Tests Tests of access builty the provide the set of access to the rest of access to the rest of access to the | _3            |
| <ul> <li>2- On the fests, surveys and Question stores page, select fests.</li> <li>3- Select the test to be exported by clicking on the arrow next to the name of the test and choosing Export to a local computer.</li> <li>4- The test will be downloaded as a zip file on your device.</li> </ul> Tests Tests or a mean of execting moder performance. You have the option to build a test or import a test. More life?   No Outst Lost Extra   Outst Lost Extra   Tests   Tests   Tests   Tests   Tests   Tests   Surveys, and Pools   Tests   Surveys, and Pools   Tests   Surveys, and Pools   Tests   Tests   Tests   Tests   Tests   Tests   Tests   Surveys, and Pools   Tests   Surveys, and Pools   Tests   Surveys, and Pools   Tests   Tests   Tests   Tests   Tests   Tests   Tests   Tests   Tests   Tests   Tests   Tests   Tests   Tests   Tests   Tests   Tests   Tests   Tests   Tests   Tests   Tests   Tests   Tests   Tests   Tests   Tests   Tests   Tests   Tests   Tests   Tests   Tests                                                                                                    | _             |
| <ul> <li>3- Select the test to be exported by clicking on the arrow next to the name of the test and choosing Export to a local computer.</li> <li>4- The test will be downloaded as a zip file on your device.</li> </ul> Image: Correct System Admin Support Tests Surveys, and Pools Tests, Surveys, and Pools Tests, Surveys, and Pools                                                                                                    | - 1           |
| Artendance<br>local computer.<br>4- The test will be downloaded as a zip file on your device.                                                                                                    | - 1           |
| Iocal computer.       3.4 The test will be downloaded as a zip file on your device.       Blackboard Collab       Blackboard Collab       Course Calendar       Course Calendar       Course Cale                                                                                                    |               |
| 4- The test will be downloaded as a zip file on your device.                                                                                                    | e<br>o Liltro |
| 4- Ine test will be downloaded as a zip file on your device.       Bildgs         Fests       Image ourse System Admin Support       Image ourse System Admin Support       Imag                                                                                                    | 2 Oltra       |
| Tests   Tests are are mons of assessing student performance. You have the option to build a test or import a test. More Help:   Tests are are mons of assessing student performance. You have the option to build a test or import a test. More Help:   Build Test   Imme Page   Courses   System Admin   System Admin <tr< td=""><td>- 1</td></tr<>                                                                                                    | - 1           |
| Image: System Admin Support     Tests   Tests are an means of assessing student performance. You have the option to build a test or import o test. More Help   Build Test   Import Test   Import Test </td <td>- 1</td>                                                                                                    | - 1           |
| Tests   Tests are a means of assessing student performance. You have the option to build a test. More Help   Build Test   Import Test   DePLOYED   DePLOYED   No   October 2, 2019 12:52 PM                                                                                                    | - 1           |
| Tests   Tests   Tests   Tests   Build Test   Import Test   DEPLOYED   DATE LAST EDITED   h   No   October 2, 2019 12:52 PM                                                                                                    | - 1           |
| Build Test Import Test   NAME DEPLOYED   NAME DEPLOYED   DATE LAST EDITED   h No   October 2, 2019 12:52 PM     Tests   Tests of questions that are graded to measure student performance. Once a test is created here, it must be deployed within a content folder before students can take     Materian     DEPLOYED     Deployed     Deployed                                                                                                    |               |
| Build Test       Import Test       Golossary         NAME       DEPLOYED       DATE LAST EDITED         h       No       October 2, 2019 12:52 PM         Tests       Tests of guestions that are graded to measure student performance. Once a test is created here, it must be deployed within a content folder before students can take       Golossary         McGraw-Hill Higher       McGraw-Hill Higher                                                                                                    | - 1           |
| NAME       DEPLOYED       DATE LAST EDITED       Goal Performance       Goals       Goals                                                                                                    | - 1           |
| NAME       DEPLOYED       DATE LAST EDITED       Goals         h       No       October 2, 2019 12:52 PM       Image: Comparison of the period of the period                                                                                 | - 1           |
| h No October 2, 2019 12:52 PM Journals<br>Tests are sets of questions that are graded to measure student performance. Once a test is created here, it must be deployed within a content folder before students can take McGraw-Hill Higher                                                                                                    | - 1           |
| Tests are sets of questions that are graded to measure student performance. Once a test is created here, it must be deployed within a content folder before students can take                                                                                                    |               |
|                                                                                                    | - 1           |
| test No October 20, 2019 6/47 AM Education                                                                                                    | - 1           |
| resti No August 21, 2019 10:57 AM Pear Son's MyLab & Mastering Mastering                                                                                                    |               |
| Lest       Surveys of e not gradee, and student responses are analyzinous. Intry of useful for gradeering data from students that is not used to evaluate student performance. Surveys       Most Certification of the surveys         Edit       Fdit       Fdit       Rubrics                                                                                                    | - 1           |
| ts1 Export to Local Computer Pools Pools                                                                                                    |               |
| Nd       October 2, 2019 12:50 PM       Pools are sets of questions that can be added to any Test or Survey. Pools are useful for staring questions and reusing them in more than one Test or Survey.       Self and Peer Asset                                                                                                    | ent           |
| د مندر و Copy No October 2, 2019 12:53 PM                                                                                                    |               |
| Delete Displaying 1 to 7 of 7 items Show All Edit Paging                                                                                                    |               |
| Tests, Surveys, and                                                                                                    |               |

### Deanship of e-learning and distance education

#### The second stage: Import Test

enter the course for the second section and follow the following steps:

- 1-From the Course Management menu> Control Panel> Course Tools> Tests, Level Assessments, and Question Stores.
- 2-On the Tests, Surveys and Question Stores page, select Tests.
- 3-Select Import Test.

4-On the import page, browse to a file from your computer and then send

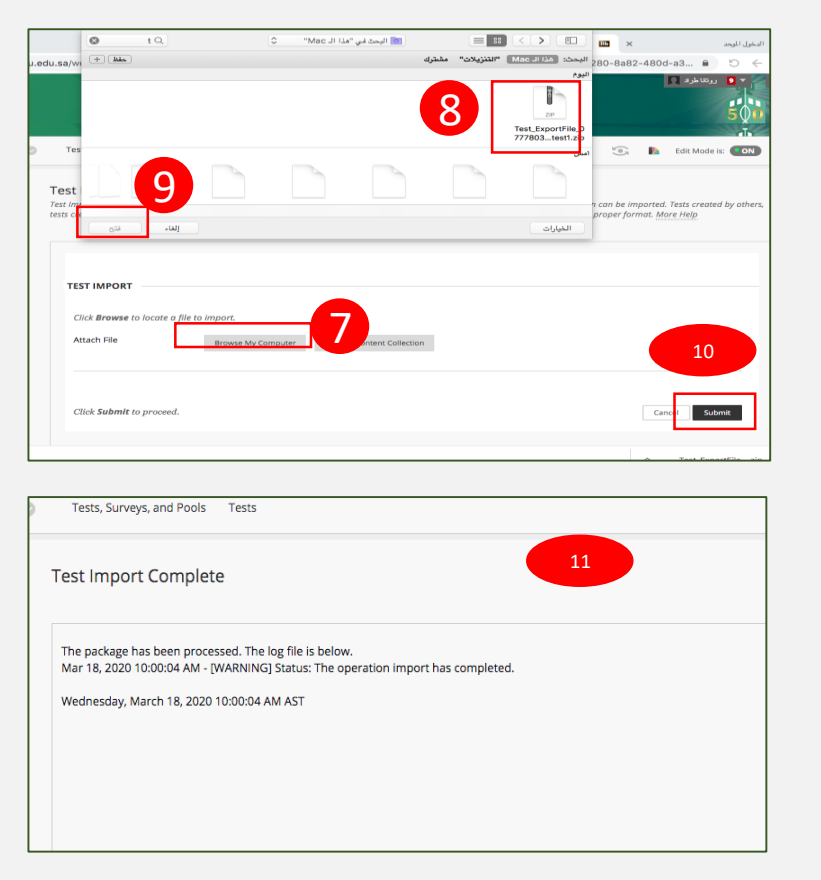

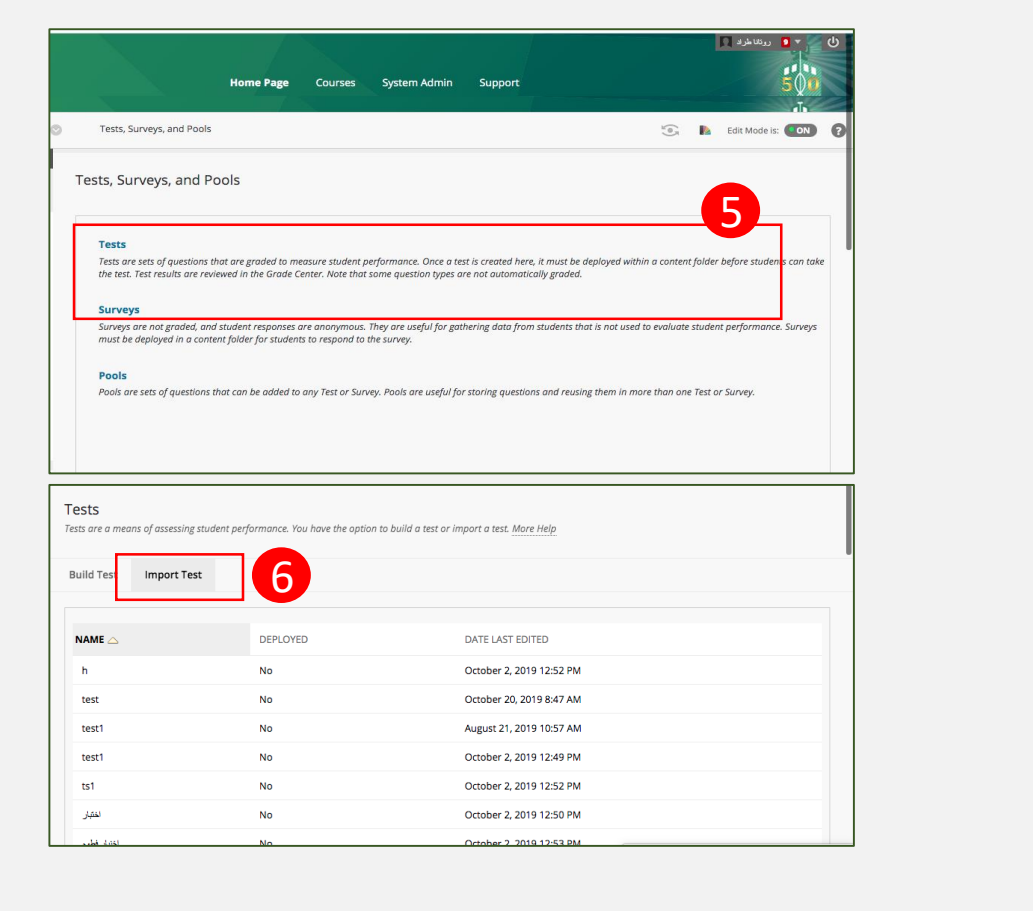

|   | Course Management               |
|---|---------------------------------|
| • | Control Panel 2                 |
| ▶ | Content Collection 🥥            |
| • | Course Tools                    |
|   | Accessibility Report            |
|   | Achievements                    |
|   | Announcements                   |
|   | Attendance                      |
|   | Blackboard Collaborate          |
|   | Blackboard Collaborate Ultra    |
|   | Blogs                           |
|   | Contacts                        |
|   | Course Calendar                 |
|   | Course Messages                 |
|   | Course Portfolios               |
|   | Date Management                 |
|   | Discussion Board                |
|   | Glossary                        |
|   | Goal Performance                |
|   | Goals                           |
|   | Journals                        |
|   | McGraw-Hill Higher<br>Education |
|   | Pearson's MyLab &<br>Mastering  |
|   | Rubrics                         |
|   | SafeAssign                      |
|   | Self and Peer Assessment        |
|   | Send Email                      |
|   | Tasks                           |
|   | Tests, Surveys, and Pools       |

## Deanship of e-learning and distance education

#### The third stage: publish Test

After successfully importing the test, you must publish it in the second section by following these steps:

1-From the side menu of the course, choose Quizzes\Tests> Estimates> Test> Choose the test that was imported from another section> Submit

2-The Test Options page will open for modification in Test Settings> Submit

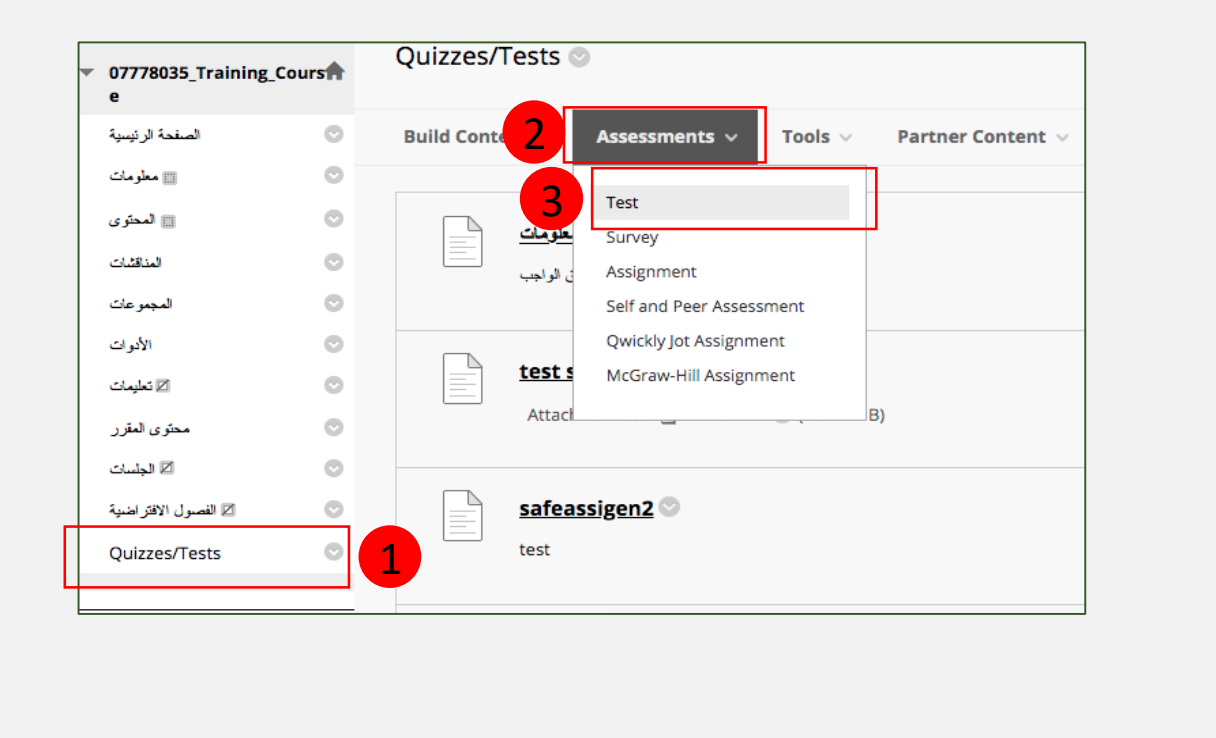

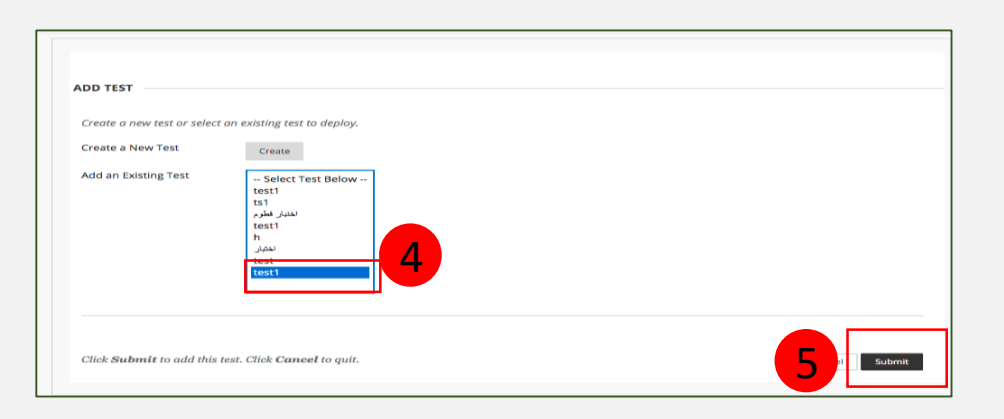

| Success: test1 created.                              |                                                                                      |                                 |        |
|------------------------------------------------------|--------------------------------------------------------------------------------------|---------------------------------|--------|
| Test Options<br>Test options control the instruction | is, availability, due dates. feedback, self-assessment and presentation              | n of the test. <u>More Help</u> |        |
| * Indicates a required field.                        |                                                                                      |                                 |        |
| TEST INFORMATION                                     |                                                                                      |                                 |        |
| * Name                                               | kest1                                                                                |                                 |        |
| Choose Color of Name                                 | Black                                                                                |                                 |        |
| Content Link Description                             |                                                                                      |                                 |        |
| T T T Arial                                          | 3 (12pt)      0 T      · i≡      i≡      · i≡      · · · · · · · · · · · · · · · · · | □ <i>i</i> 25 ≫                 |        |
|                                                      |                                                                                      |                                 |        |
|                                                      |                                                                                      |                                 |        |
| Click <b>Submit</b> to edit optio                    | ns for this test. Click Cancel to quit.                                              | 6                               | Submit |

Deanship of e-learning and distance education